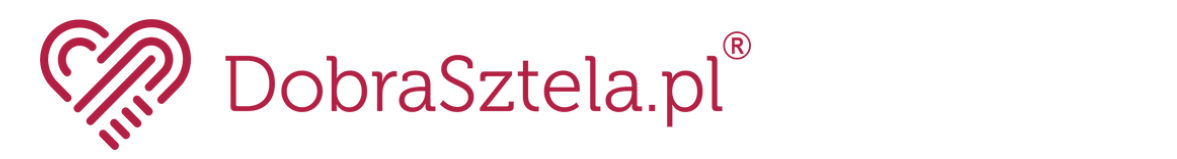

## REJESTRACJA I LOGOWANIE NA KONCIE PRACOWNIKA

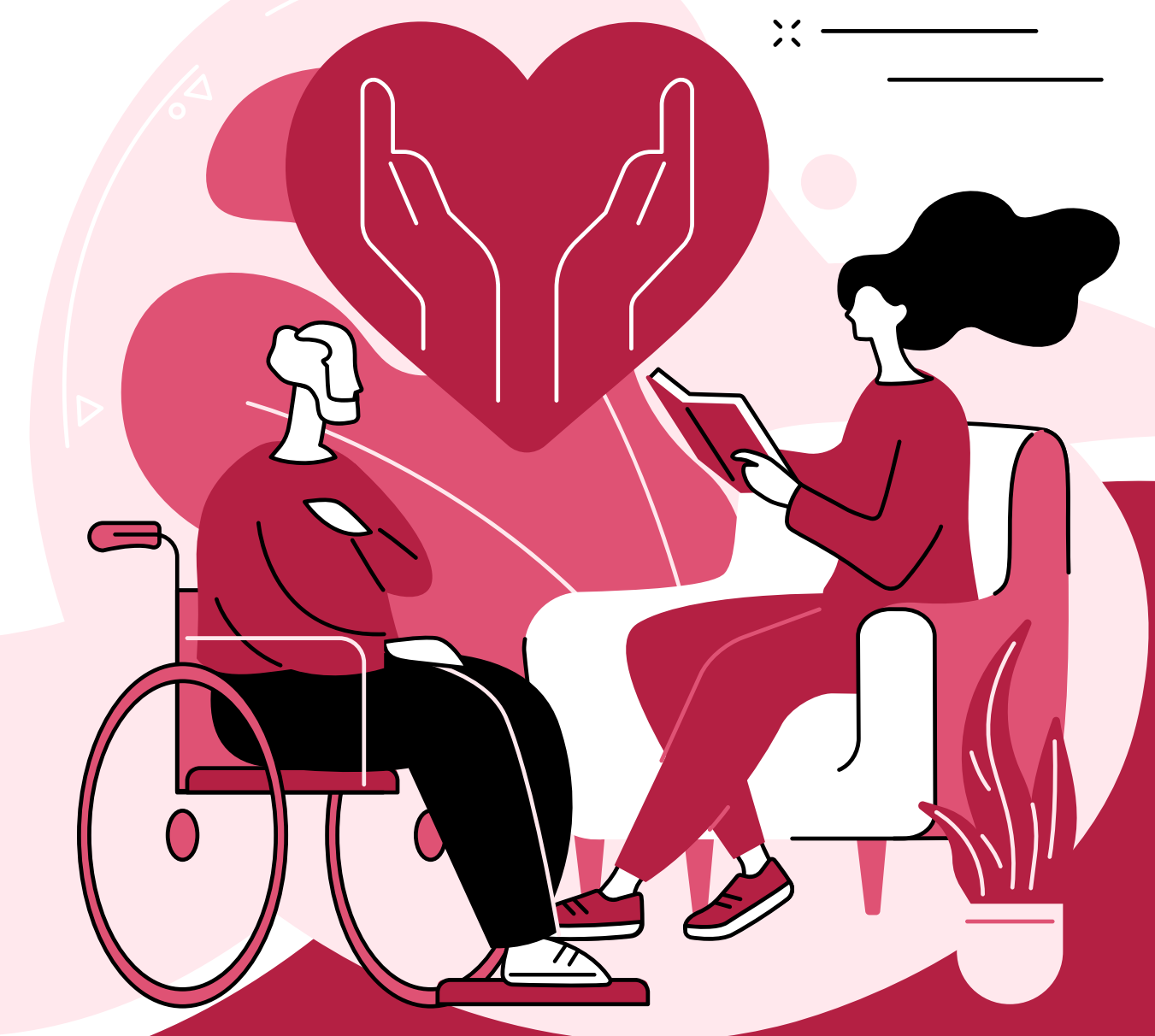

# REJESTRACJA KONTA PRACOWNIKA

### 1. Rejestracja konta pracownika

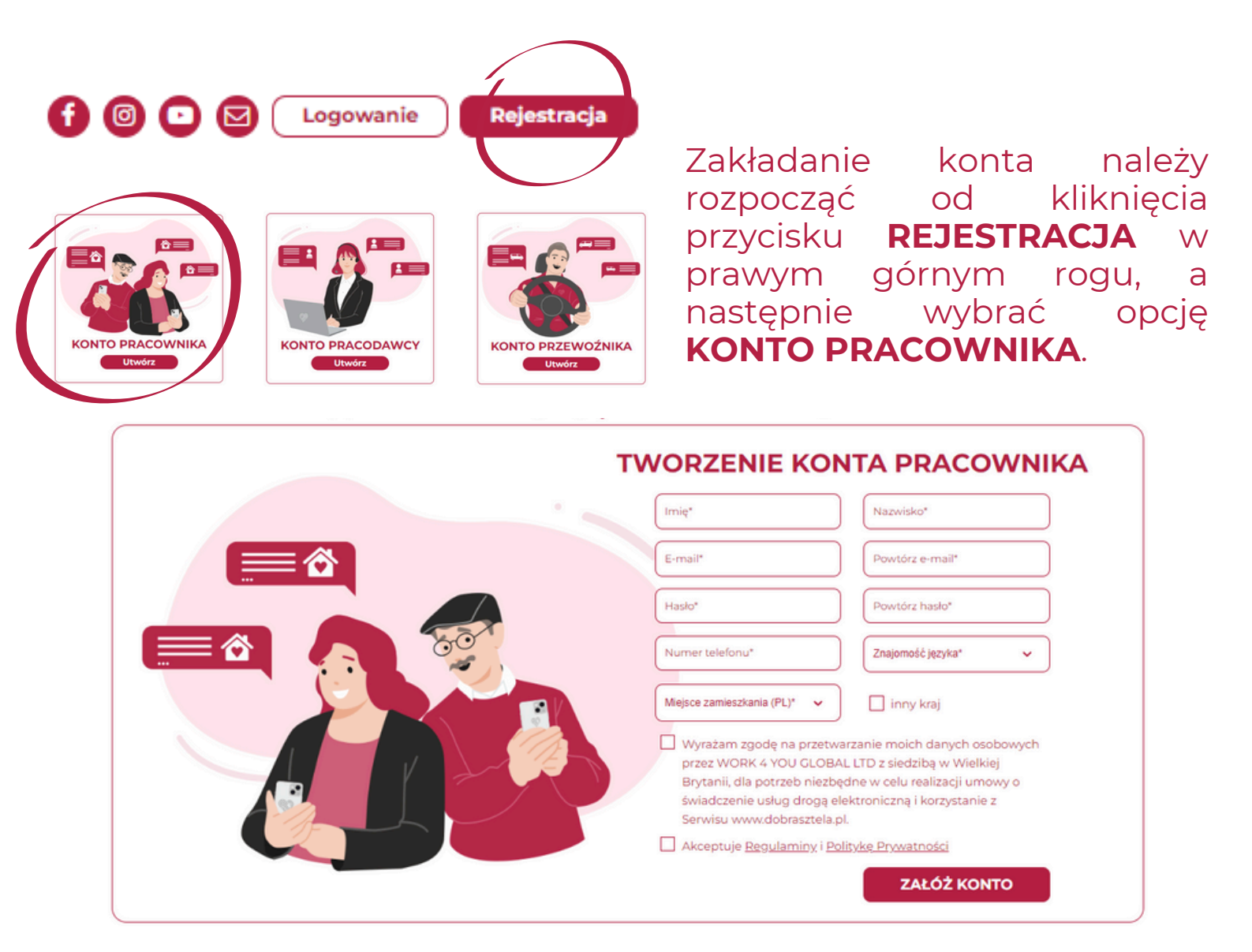

Pierwszym krokiem będzie **uzupełnienie danych**, takich jak imię, nazwisko, e-mail, hasło, numer telefonu, znajomość języka niemieckiego, miejsce zamieszkania oraz **zaakceptowanie zgody**. Jeśli miejsce zamieszania jest inne niż Polska, należy zaznaczyć opcję **INNY KRAJ**.

Wszystkie dane mogą w **dowolnym momencie zostać edytowane w panelu pracownika** - opis poszczególnych opcji edycji znajduje się w pełnej instrukcji obsługi portalu, dostępnej po założeniu konta.

#### LOGOWANIE DO KONTA PRACOWNIKA

### 2. Logowanie na konto pracownika

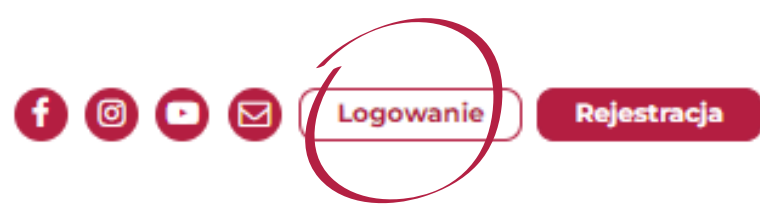

Logowanie na konto należy rozpocząć od kliknięcia przycisku LOGOWANIE w prawym górnym rogu, a następnie wybrać opcję KONTO PRACOWNIKA.

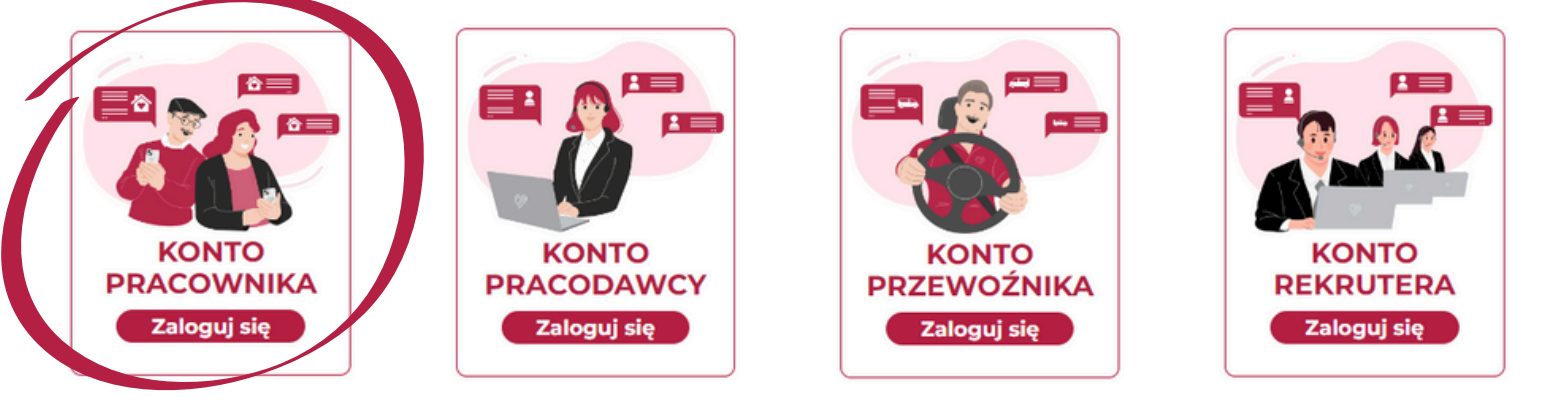

Po wybraniu opcji KONTO PRACOWNIKA, należy wpisać adres email oraz hasło podane przy rejestracji, a następnie przycisk ZALOGUJ.

#### KONTO PRACOWNIKA

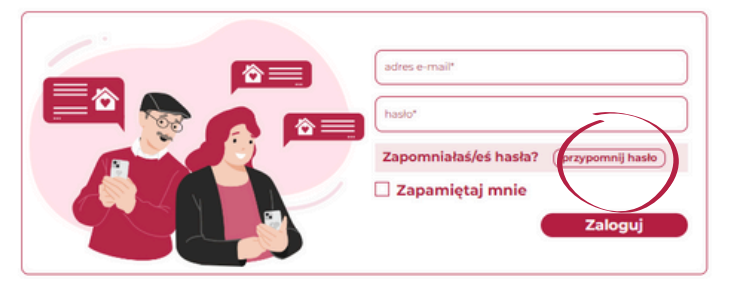

#### **RESETUJ HASŁO**

adres e-mail\*

Wpisz e-mail i kliknij poniżej.

Wyślij link resetujący

W przypadku problemów z zalogowaniem lub utratą hasła, należy skorzystać z przycisku **PRZYPOMNIJ HASŁO.** 

Po wpisaniu adresu e-mail do logowania, na jego adres trafi **link resetujący hasło** i umożliwiający ustawienie nowego.